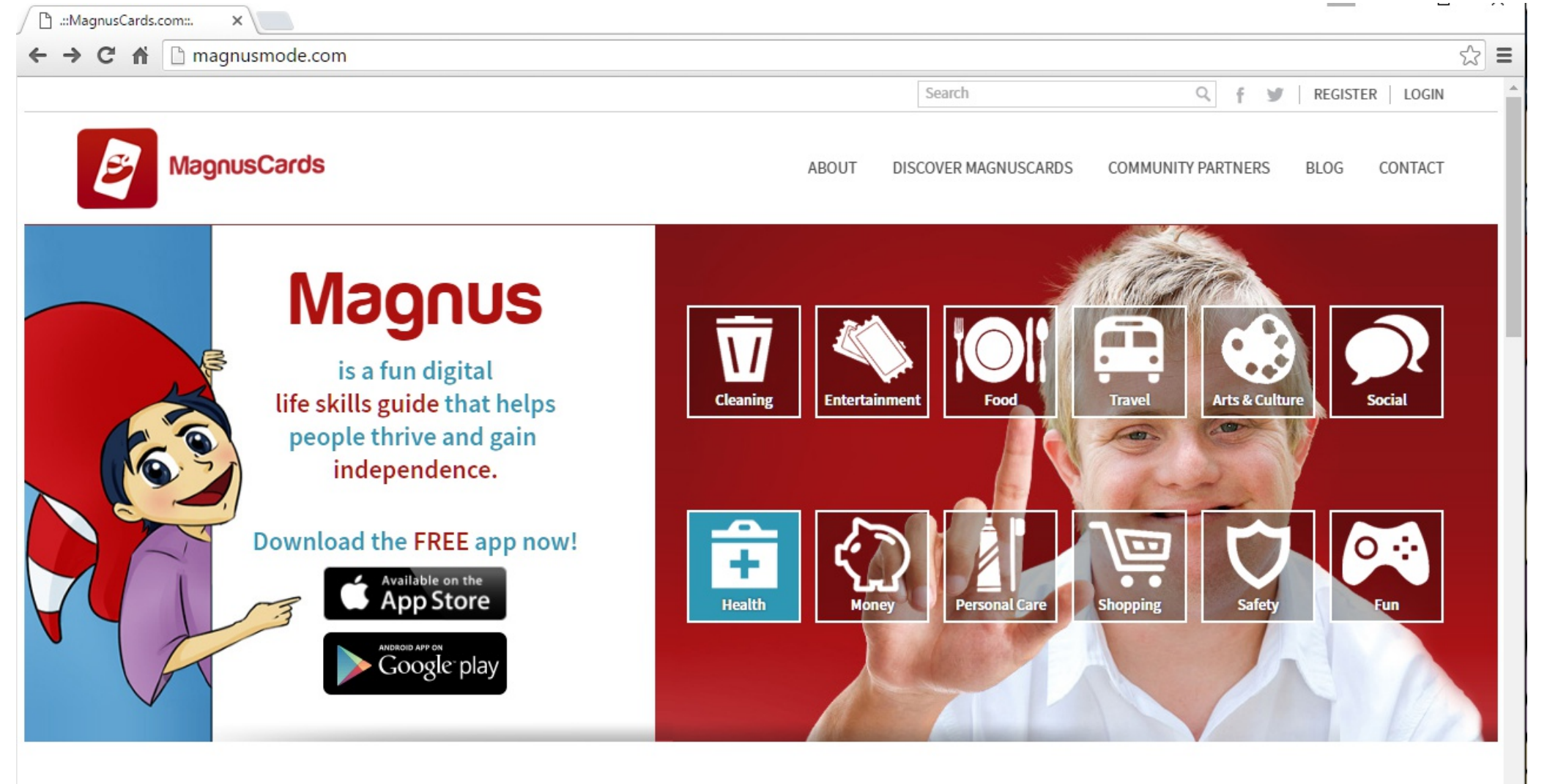

## Experience MagnusCards

Open your internet browser and type www.magnusmode.com into the address bar.

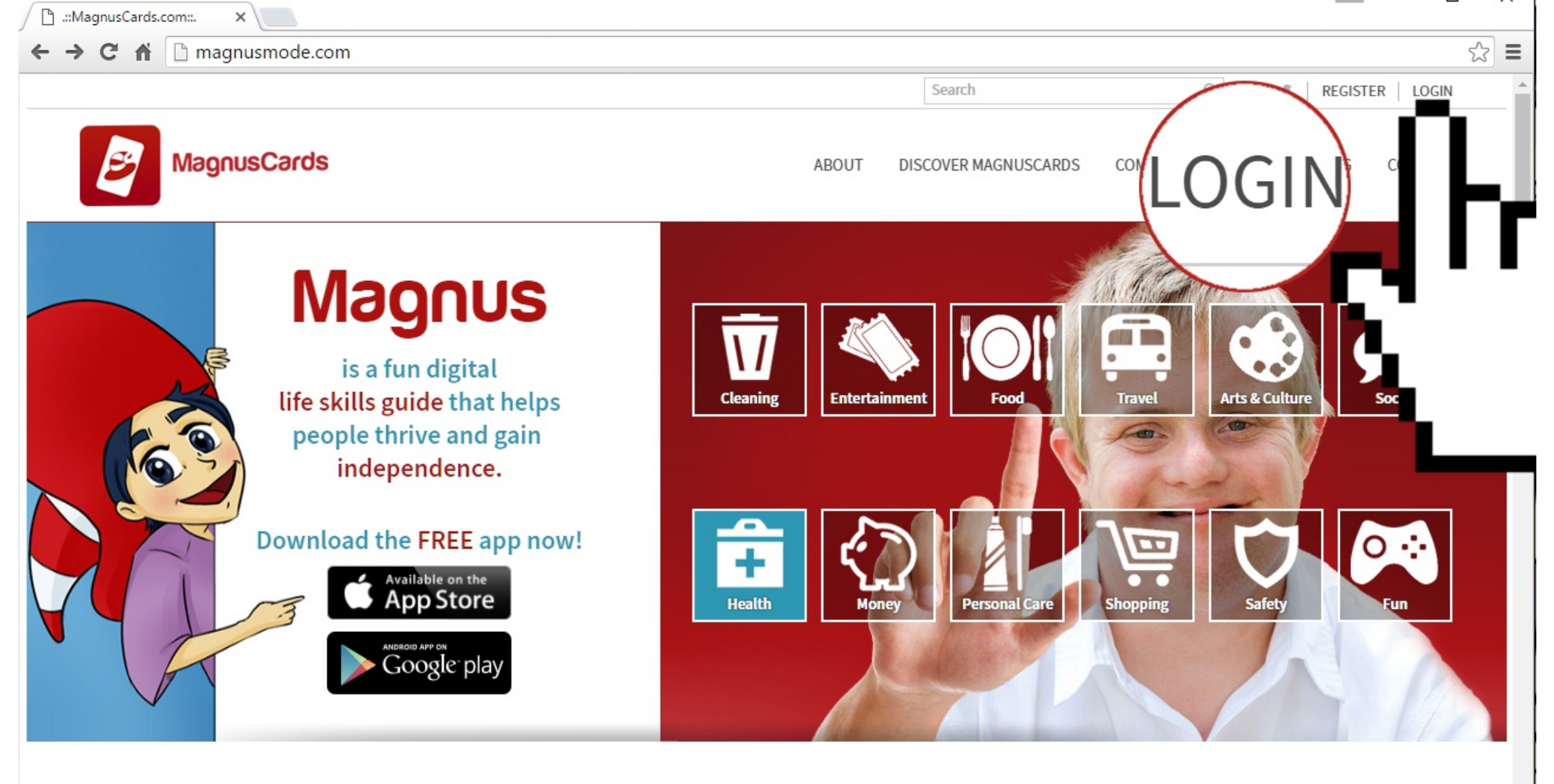

## Experience MagnusCards

Click the "Login" button in the top right-hand corner of the page.

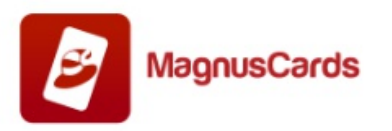

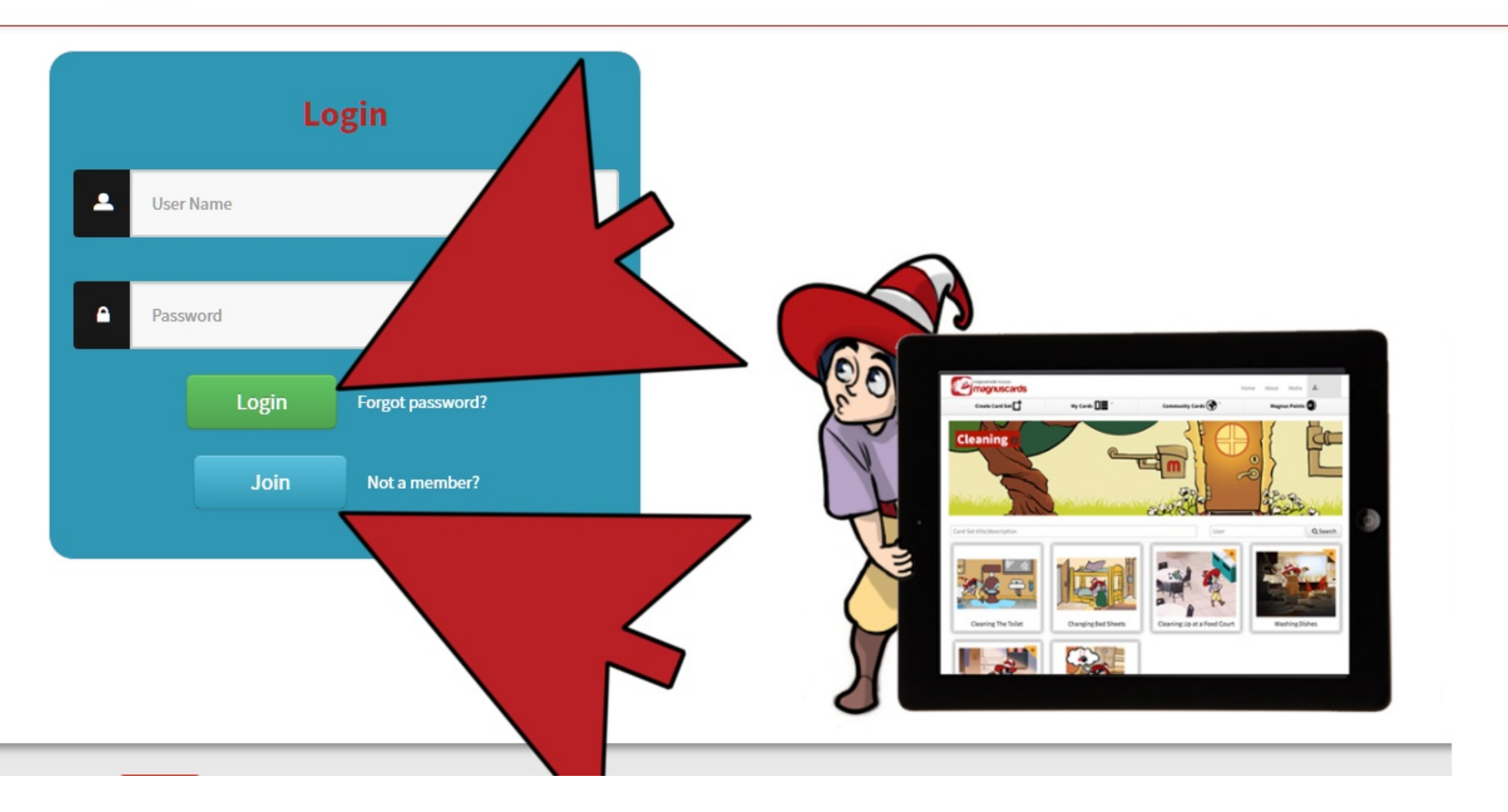

You can type in your email and password and click, "Login" if you already have an account. If not, click the blue "Join" button.

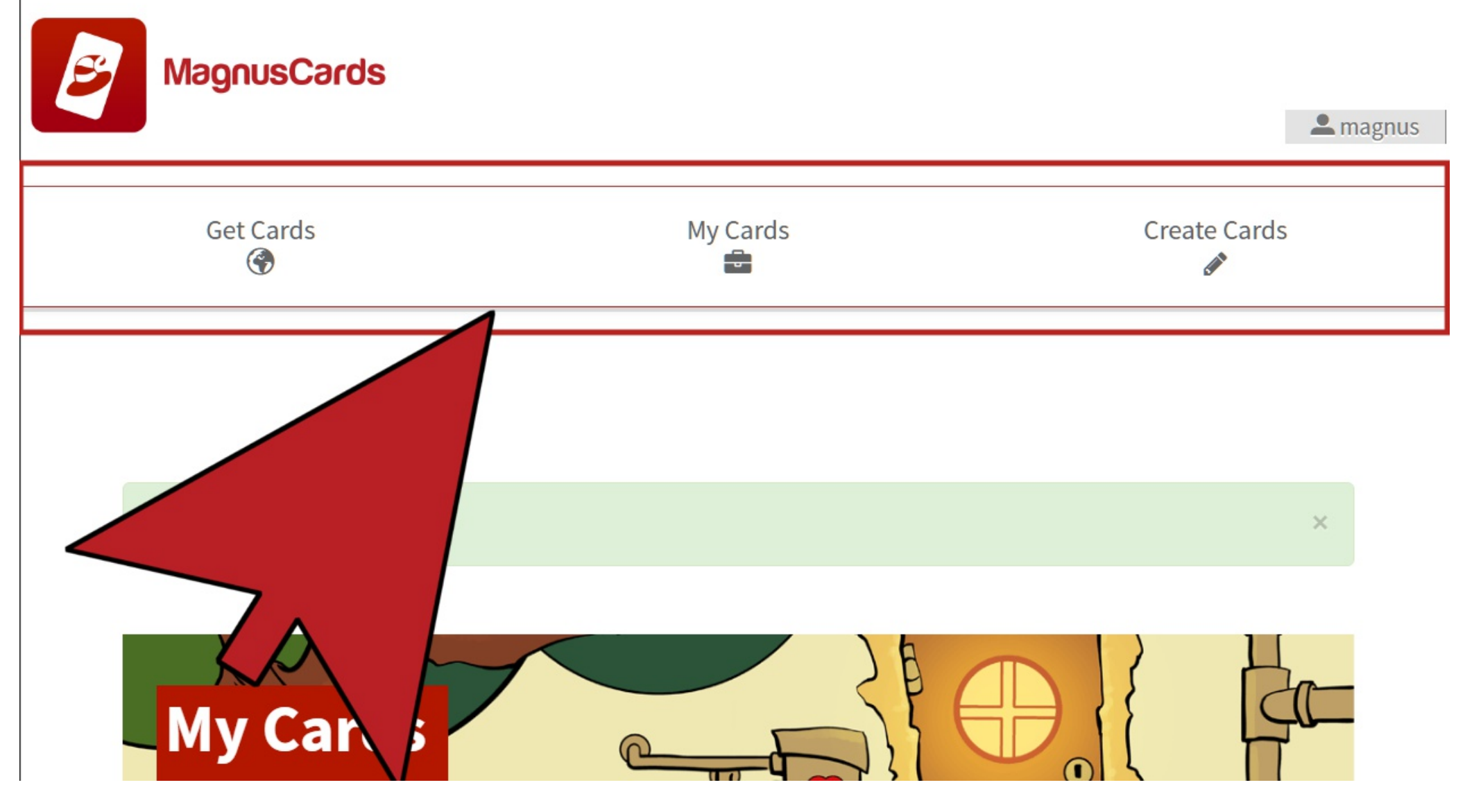

Once logged in, you will have three options: Get Cards, My Cards, and Create Cards. "Get Cards" lets you view cards created by Magnusmode and the MagnusCards community. "My Cards" lets you view the Cards that you have created. "Create Cards" let you create your own cards that will show up in "My Cards."

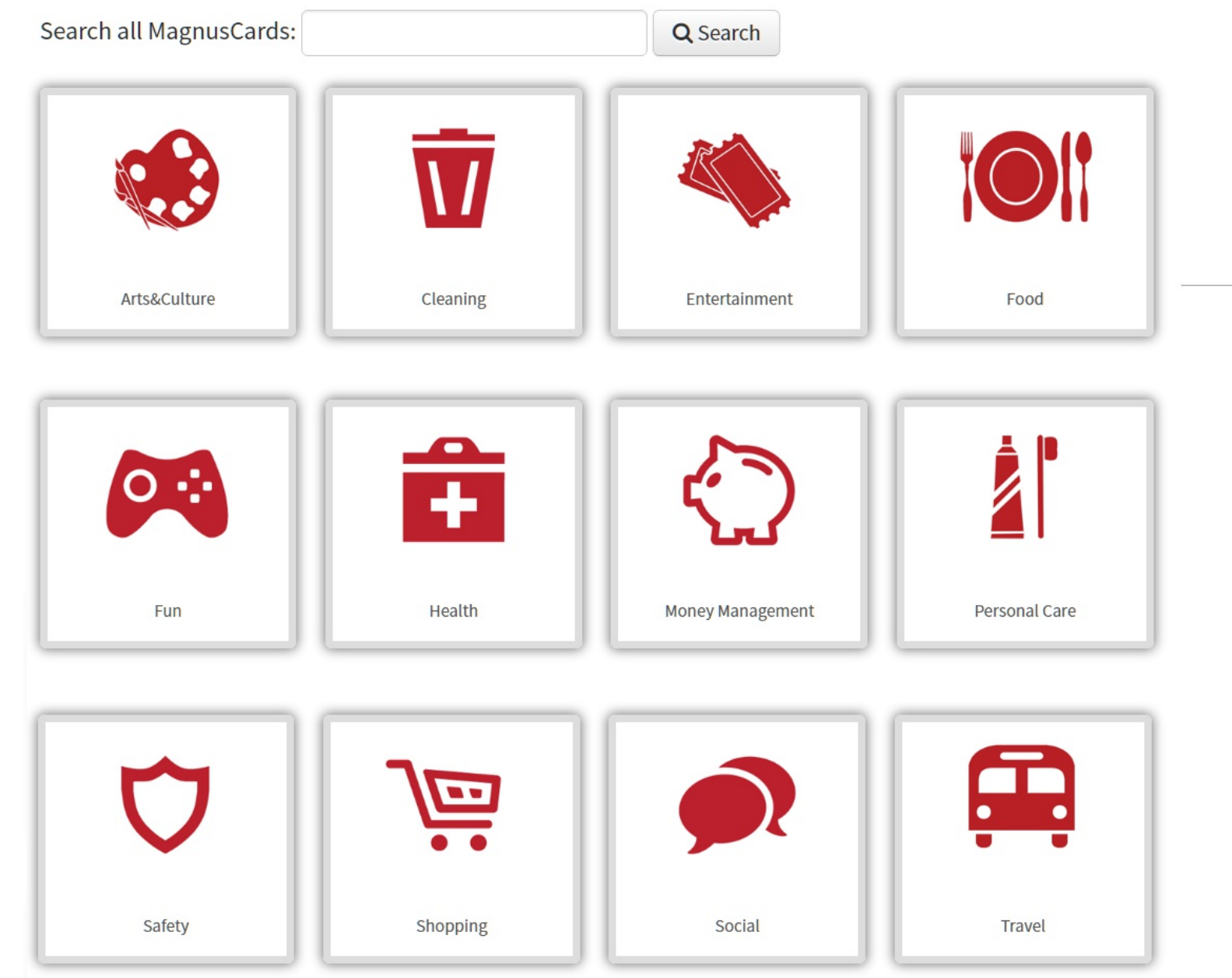

After clicking, "Get Cards" or "My Cards," click on one of the 12 categories. You can also click on the search bar and type what you are looking for and then click, "Search."

## **Q** Search Card Set title/description User Interac E-Tro JUST PAID CIBC CIBC IBC CIBC - Depositing a Chequ... CIBC - Paying a Credit Card... CIBC - Receiving and Depo... CIBC - Using a Debit Card t... CIBC CIBC - Withdrawing Cash f... Paying for Items with Cash Using A Money Counter Displayır

Click on the Card Deck that you would like to view.

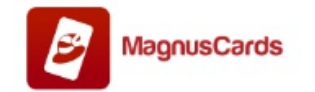

a magnus

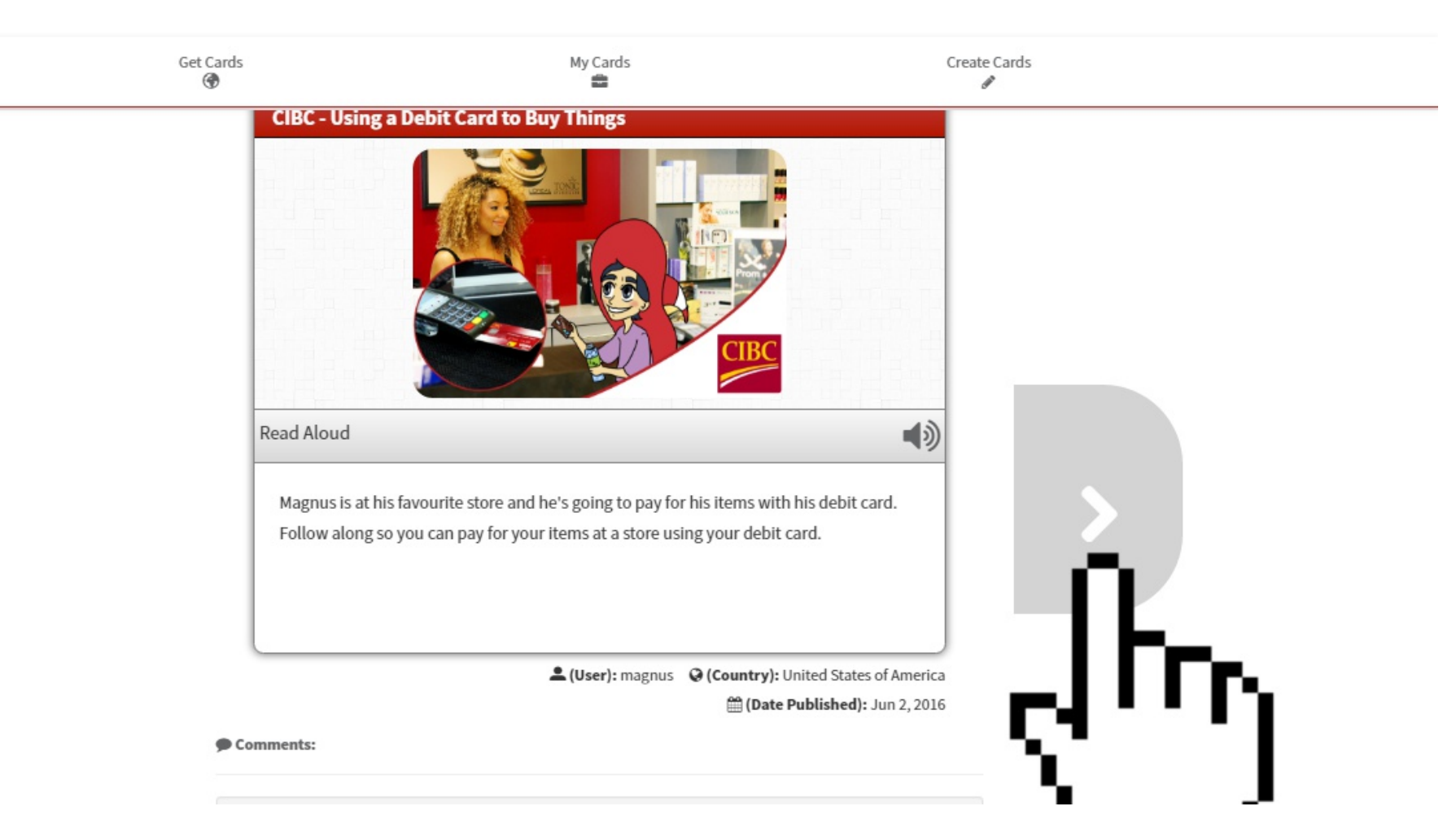

Click on the arrow on the right to move to the next step. After the Intro card, an arrow will appear on the left. Click the arrow on the left to go back to the previous step.

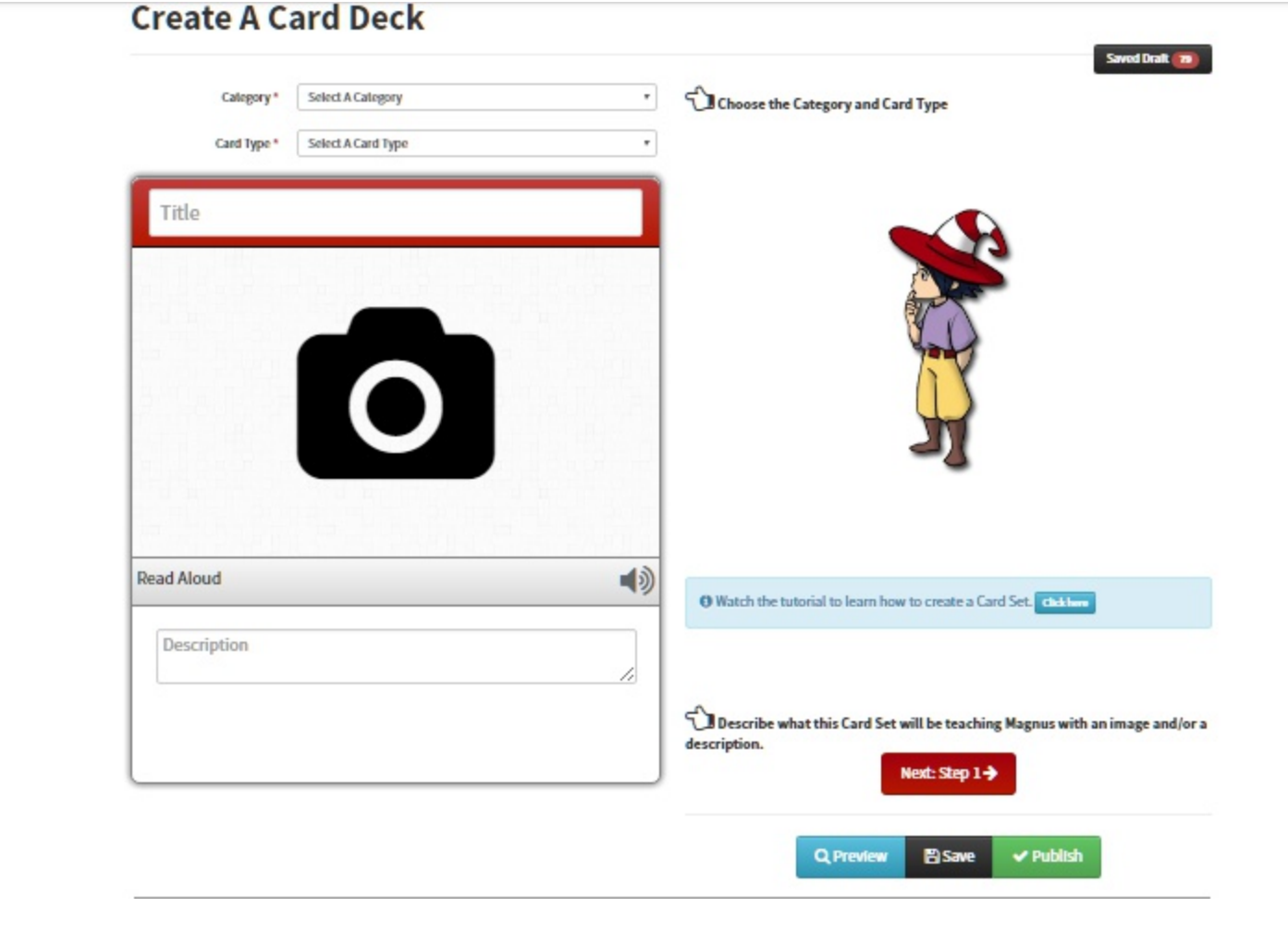

To create a Card Deck, click on "Create Cards" in the top menu. Follow the instructions on screen to choose the category and Card Type, and type in a title. You can click on the camera icon to upload a photo or drag and drop it from your computer. Click on "Description" to start typing the instruction for the step. Click the red, "Next" button for the next step. When finished, click, "Publish." After clicking "publish," the Card Deck will be available in "My Cards" and in the category you select during creation.